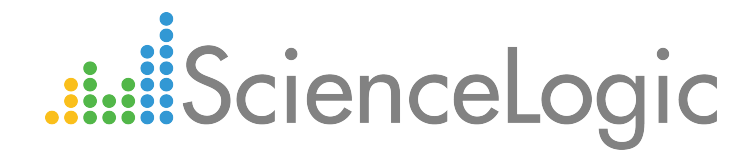

# Monitoring Cisco Cloud Services Platform 2100

Beta Version

Cisco: CSP-2100 PowerPack version 104

### Table of Contents

| Overview                                                  | 3   |
|-----------------------------------------------------------|-----|
| Introduction                                              | . 3 |
| Prerequisites                                             | . 3 |
| What Does the Cisco: CSP-2100 PowerPack Monitor?          | 4   |
| Installing the Cisco: CSP-2100 PowerPack                  | . 4 |
| Discovering Cisco Cloud Services Platform Devices         | 6   |
| Overview                                                  | . 6 |
| Creating SNMP Credentials for CSP-2100 Clusters           | . 6 |
| Creating a Basic/Snippet Credential for CSP-2100 Clusters | . 8 |
| Discovering CSP-2100 Clusters                             | . 9 |
| Viewing CSP-2100 Component Devices                        | 11  |
| Relationships Between Component Devices                   | 13  |
| Cisco Cloud Services Platform Device Dashboards           | 14  |
| Overview                                                  | 14  |
| Device Dashboards                                         | 14  |
| Cisco: CSP 2100 Cluster                                   | 15  |
| Cisco: CSP 2100 Node                                      | 16  |
| Cisco: CSP 2100 Service                                   | 17  |

## Chapter

## **Overview**

#### Introduction

This manual describes how to use the Cisco: CSP-2100 PowerPack to monitor Cisco Cloud Services Platform (CSP) 2100 clusters in the ScienceLogic platform.

**NOTE:** ScienceLogic provides this documentation for the convenience of ScienceLogic customers. Some of the configuration information contained herein pertains to third-party vendor software that is subject to change without notice to ScienceLogic. ScienceLogic makes every attempt to maintain accurate technical information and cannot be held responsible for defects or changes in third-party vendor software. There is no written or implied guarantee that information contained herein will work for all third-party variants. See the End User License Agreement (EULA) for more information.

#### Prerequisites

Before performing the tasks in this manual, you must have the following information about the CSP-2100 clusters that you want to monitor:

- Username and password of a user with REST API read access and a role of operator-group or admin-group
- SNMP community string with read privileges and the port set to 161

NOTE: For more information about these requirements, see <u>http://www.cisco.com/c/en/us/td/docs/switches/datacenter/csp 2100/config guide/b Cisco</u> <u>CSP 2100 Config Guide.html</u>. Additionally, you must establish a Net-SNMP public community string with the port set to 1610. To do so:

- 1. Log in to the command line of the CSP-2100 device as an administrative user.
- 2. Run the following commands:

netsnmp agent port 1610 netsnmp community public

#### What Does the Cisco: CSP-2100 PowerPack Monitor?

To monitor CSP-2100 devices using the ScienceLogic platform, you must install the Cisco: CSP-2100 PowerPack. This PowerPack enables you to discover, model, and collect data about CSP-2100 clusters, nodes, and services.

The Cisco: CSP-2100 PowerPack includes:

- Three example credentials (two SNMP credentials and a Basic/Snippet credential) you can use to create the credentials that enable you to collect data from CSP-2100 devices
- Dynamic Applications to discover and monitor the CSP-2100 component devices
- Device Classes for each type of CSP-2100 component device the ScienceLogic platform monitors
- Event Policies and corresponding alerts that are triggered when CSP-2100 component devices meet certain status criteria
- Run Book Actions and Policies that align the correct device class to CSP-2100 component devices based on GUID and that merge CSP-2100 component devices with the appropriate physical components
- Device dashboards for each type of discovered CSP-2100 component device

#### Installing the Cisco: CSP-2100 PowerPack

Before completing the steps in this manual, you must import and install version 104 of the Cisco: CSP-2100 PowerPack.

**NOTE**: To install version 104 of the Cisco: CSP-2100 PowerPack, your ScienceLogic system must be upgraded to the 8.1.0 or later release.

To download and install a PowerPack:

TIP: By default, installing a new version of a PowerPack overwrites all content in that PowerPack that has already been installed on the target system. You can use the *Enable Selective PowerPack Field Protection* setting in the **Behavior Settings** page (System > Settings > Behavior) to prevent new PowerPacks from overwriting local changes for some commonly customized fields. (For more information, see the *System Administration* manual.)

1. Download the PowerPack from the ScienceLogic Customer Portal.

- 2. Go to the **PowerPack Manager** page (System > Manage > PowerPacks).
- 3. In the **PowerPack Manager** page, click the **[Actions]** button, then select *Import PowerPack*.
- 4. The **Import PowerPack** dialog box appears:

| Import PowerPack™ |        | × |
|-------------------|--------|---|
| Browse for file   | Browse |   |

- 5. Click the [Browse] button and navigate to the PowerPack file.
- 6. When the PowerPack Installer modal page appears, click the [Install] button to install the PowerPack.

**NOTE:** If you exit the **PowerPack Installer** modal page without installing the imported PowerPack, the imported PowerPack will not appear in the **PowerPack Manager** page. However, the imported PowerPack will appear in the **Imported PowerPacks** modal page. This page appears when you click the **[Actions]** menu and select *Install PowerPack*.

## Chapter

#### Discovering Cisco Cloud Services Platform Devices

#### Overview

The following sections describe how to configure the ScienceLogic platform to discover and monitor Cisco Cloud Services Platform (CSP) 2100 clusters:

- Creating SNMP Credentials for CSP-2100 Clusters
- Creating a Basic/Snippet Credential for CSP-2100 Clusters
- Discovering CSP-2100 Clusters
- Viewing CSP-2100 Component Devices

#### Creating SNMP Credentials for CSP-2100 Clusters

Before you can discover and monitor CSP-2100 clusters in the ScienceLogic platform, you must first create two SNMP credentials (one for port 161 and another for port 1610) in the platform. These credentials, along with a *Basic/Snippet credential that you must also create*, enable the platform to collect data from the clusters. Two example SNMP credentials that you can edit for your own use are included in the *Cisco: CSP-2100* PowerPack.

**NOTE**: For more information about the configuration required for the two SNMP credentials, see the *Prerequisites* section.

To configure the port 161 SNMP credential for CSP-2100:

1. Go to the **Credential Management** page (System > Manage > Credentials).

- 2. Locate the Cisco: CSP SNMP Port 161 Example credential, then click its wrench icon (<sup>2</sup>). The Edit SNMP Credential modal page appears.
- 3. Make entries in the following fields:

| Credential Editor [91]                                                       |                                                     | ×                                                         |
|------------------------------------------------------------------------------|-----------------------------------------------------|-----------------------------------------------------------|
| Edit SNMP Credential #91                                                     |                                                     | New Reset                                                 |
| Basic Settings<br>Profile<br>Cisco: CSP SNMP Port 161 Example<br>Port<br>161 | Name<br>Timeout(ms)<br>[1500                        | SNMP Version          [SNMP V2]         Retries         1 |
| SNMP V1/V2 Settings<br>SNMP Community (Read-(<br>admin                       | Only)                                               | SNMP Community (Read/Write)                               |
| SNMP V3 Settings<br>Security Name                                            | Secur                                               | ity Passphrase                                            |
| Authentication Protocol                                                      | Security Level<br>No Authentication / No Encryption | SNMP v3 Engine ID                                         |
| Context Name                                                                 | Privacy Protocol DES                                | Privacy Protocol Pass Phrase                              |
| L                                                                            | Save Save As                                        |                                                           |

- Profile Name. Enter a new name for the credential.
- SNMP Community (Read Only). Enter the port 161 community string for the CSP-2100 cluster.
- 4. Use the default values for the other fields on this page.
- 5. Click the [Save As] button.
- 6. When the confirmation message appears, click **[OK]**.

To configure the port 1610 SNMP credential for CSP-2100:

- 1. Go to the **Credential Management** page (System > Manage > Credentials).
- 2. Locate the Cisco: CSP SNMP Port 1610 Example credential, then click its wrench icon (<sup>2</sup>). The Edit SNMP Credential modal page appears.

3. Make entries in the following fields:

| Credential Editor [92]           |                                   |                              |
|----------------------------------|-----------------------------------|------------------------------|
| Edit SNMP Credential #92         |                                   | New Reset                    |
| Basic Settings                   |                                   |                              |
| Prot                             | file Name                         | SNMP Version                 |
| Cisco: CSP SNMP Port 1610 Exampl |                                   | [[SNMP V2] V                 |
| Port                             | Timeout(ms)                       | Retries                      |
| 1610                             | ] [1500                           | ] [1                         |
|                                  |                                   |                              |
| SNMP V3 Settings                 |                                   |                              |
| Security Name                    | Security                          | Passphrase                   |
| Authentication Protocol          | Security Level                    | SNMP v3 Engine ID            |
| MD5                              | No Authentication / No Encryption |                              |
| Context Name                     | Privacy Protocol                  | Privacy Protocol Pass Phrase |
|                                  | DES                               |                              |
|                                  |                                   |                              |
|                                  |                                   |                              |

- Profile Name. Enter a new name for the credential.
- SNMP Community (Read Only). Enter the port 1610 community string for the CSP-2100 cluster.
- 4. Use the default values for the other fields on this page.
- 5. Click the [Save As] button.
- 6. When the confirmation message appears, click [OK].

#### Creating a Basic/Snippet Credential for CSP-2100 Clusters

Some Dynamic Applications in the Cisco: CSP-2100 PowerPack collect data from CSP-2100 clusters using REST API. These Dynamic Applications require a Basic/Snippet credential to enable the ScienceLogic platform to communicate with the cluster. An example Basic/Snippet credential that you can edit for your own use is included in the Cisco: CSP-2100 PowerPack.

**NOTE**: For more information about the configuration required for the Basic/Snippet credential, see the *Prerequisites* section.

To create a Basic/Snippet credential to monitor CSP-2100:

1. Go to the **Credential Management** page (System > Manage > Credentials).

- 2. Locate the Cisco: CCE Sample Credential, then click its wrench icon (*P*). The Edit Basic/Snippet Credential modal page appears.
- 3. Enter values in the following fields:

| Credential Editor [90]            |                 |       |             | >     |
|-----------------------------------|-----------------|-------|-------------|-------|
| Edit Basic/Snippet Credential #90 |                 |       | New         | Reset |
| Basic Settings                    |                 |       |             |       |
|                                   | Credential Name |       |             |       |
| Cisco: CSP Example                |                 |       |             |       |
| Hostname/IP                       | Port            |       | Timeout(ms) |       |
| http://%D                         | 80              | 30000 |             |       |
| Us                                | ername          |       | Password    |       |
| admin                             |                 |       |             |       |
|                                   |                 |       |             |       |
|                                   | Save Save As    |       |             |       |
|                                   |                 |       |             |       |

- Credential Name. Enter a new name for the credential.
- Username. Enter the username for a user with REST API read access to the CSP-2100 cluster and a role of operator-group or admin-group.
- Password. Enter the password for the REST API user.
- 4. Use the default values for the other fields on this page.
- 5. Click the **[Save As]** button.
- 6. When the confirmation message appears, click [OK].

#### Discovering CSP-2100 Clusters

When you discover your CSP-2100 cluster with the ScienceLogic platform, the platform auto-aligns a series of Dynamic Applications to discover, configure, and monitor the CSP-2100 cluster and all of its associated component devices.

To discover your CSP-2100 cluster, perform the following steps:

1. Go to the **Discovery Control Panel** page (System > Manage > Discovery).

2. Click the [Create] button. The Discovery Session Editor page appears:

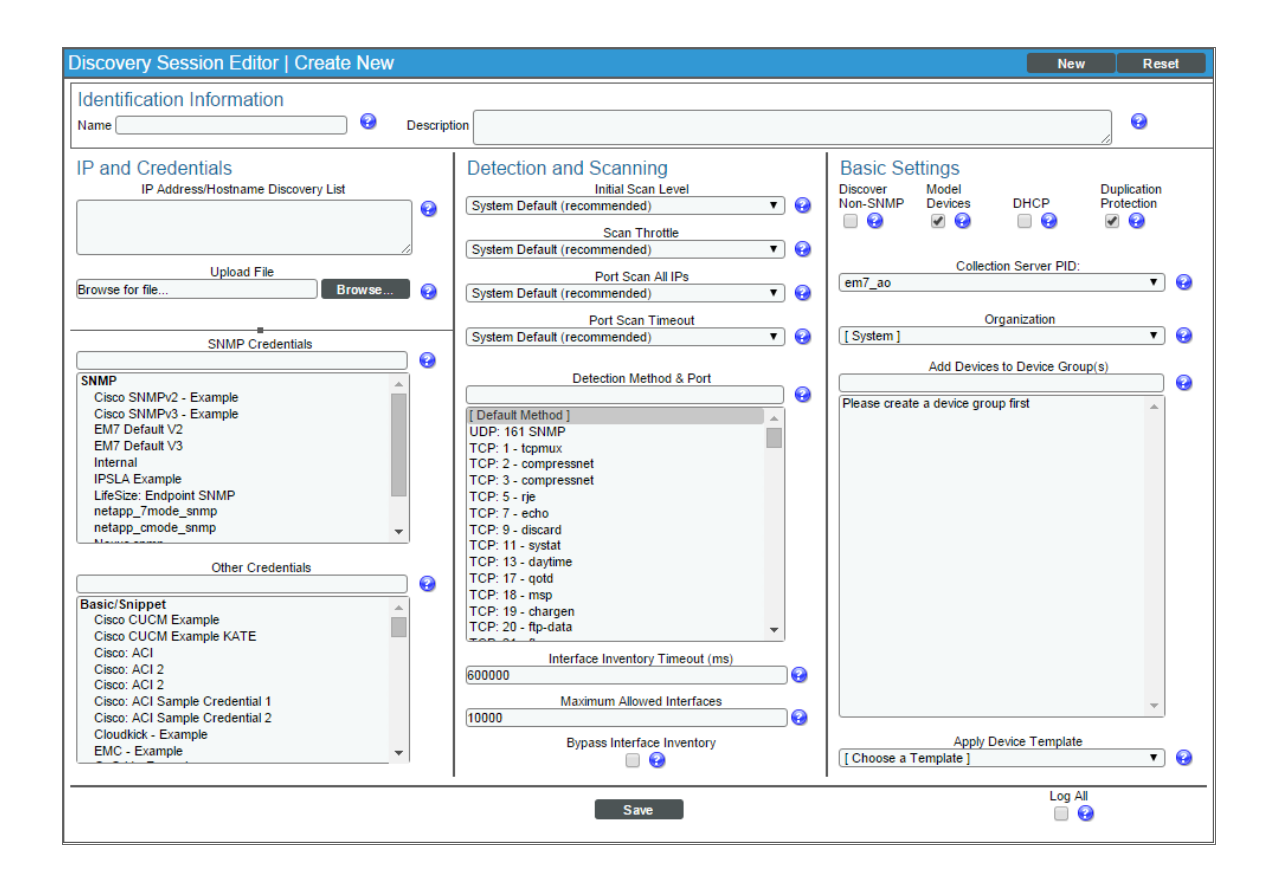

- 3. Supply values in the following fields:
  - IP Address/Hostname Discovery List. Enter the IP addresses of the CSP-2100 nodes you want to discover.
  - SNMP Credentials. Select the SNMP credentials you created.
  - Other Credentials. Select the Basic/Snippet credentials you created.
  - Discover Non-SNMP. Select this checkbox.
- 4. Optionally, supply values in the other fields in this page. For a description of the fields in this page, see the **Discovery & Credentials** manual.
- 5. Click the **[Save]** button.
- 6. The **Discovery Control Panel** page will refresh. Click the lightning bolt icon (*F*) for the discovery session you created.
- 7. In the pop-up window that appears, click the **[OK]** button. The **Discovery Session** page displays the progress of the discovery session.

#### Viewing CSP-2100 Component Devices

When the ScienceLogic platform discovers your CSP-2100 cluster, the platform creates component devices that represent each component in the cluster.

In addition to the **Device Manager** page, you can view all associated component devices in the following places in the user interface:

• The **Device View** modal page (click the bar-graph icon [**dff**] for a device, then click the **Topology** tab) displays a map of the selected device and all of the devices with which it has parent-child relationships. Double-clicking any of the devices listed reloads the page to make the selected device the primary device:

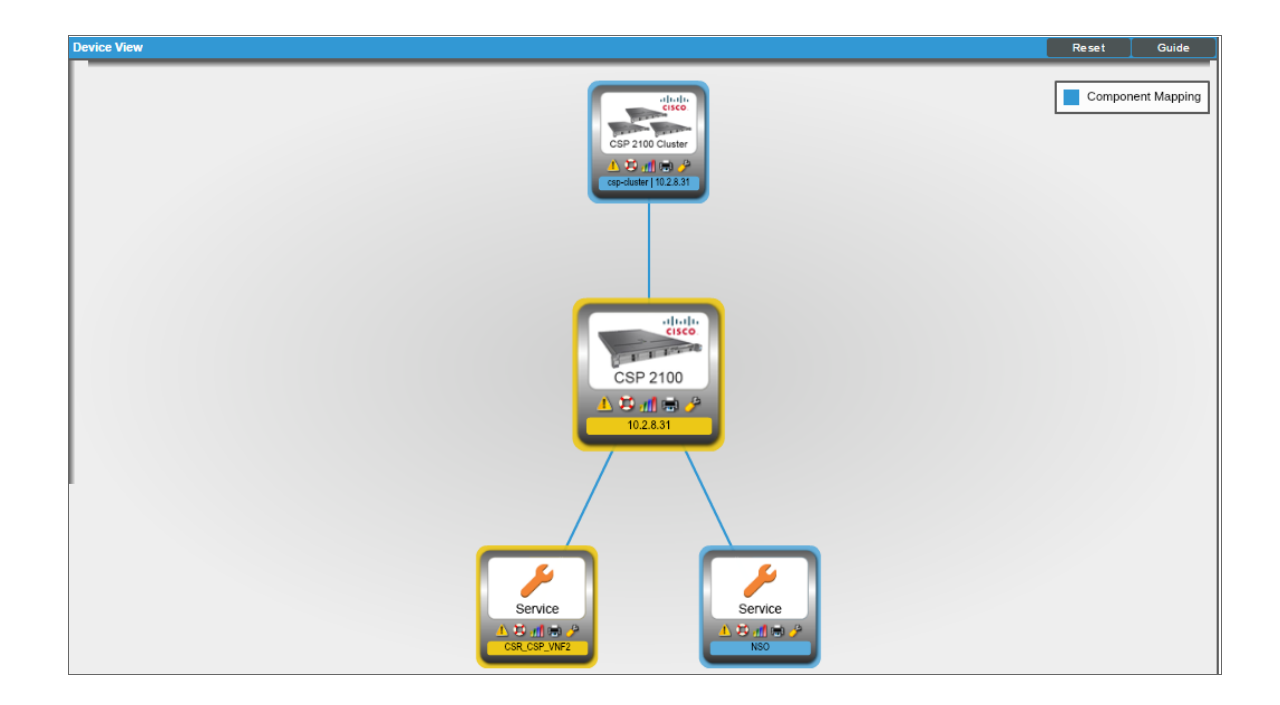

• The **Device Components** page (Registry > Devices > Device Components) displays a list of all root devices and component devices discovered by the ScienceLogic platform, in an indented view, so you can easily view the hierarchy and relationships between child devices, parent devices, and root devices. To view the component devices associated with your CSP-2100 cluster, find the root device and click its plus icon (+):

| Device | Comp   | onents   Devices Found [1] |            |                    |                                 |     |              |                                |                     | Actions Reso        | st Guide                 |
|--------|--------|----------------------------|------------|--------------------|---------------------------------|-----|--------------|--------------------------------|---------------------|---------------------|--------------------------|
|        |        | Device Name •              | IP Address | Device<br>Category | Device Class   Sub-class        |     | Organization | Current<br>State               | Collection<br>Group | Collection<br>State | Ø                        |
| 1      | s 🕂 🆑  | o-cluster   10.2.8.31      | · · ·      | Servers            | Cisco Systems   CSP2100 Cluster | 197 | System       | A Notice                       | CUG                 | Active              | <b>10 10 10 10</b>       |
|        |        | Device Name •              | IP Address | Device<br>Category | Device Class   Sub-class        |     | Organization | Current<br>State               | Collection<br>Group | Collection<br>State |                          |
| 1      | i. 🤌   | 10.198.6.5                 | • -        | Servers            | Cisco Systems   CSP Node        | 199 | System       | A Notice                       | CUG                 | Active              | <b>₩</b> \$ <b>%</b> & _ |
| 2      | 2. – 🤌 | 10.2.8.31                  | 10.2.8.31  | Services           | Cisco Systems   CSP2100         | 194 | System       | A Minor                        | CUG                 | Active              | 🖶 🔁 🗞 📖 📃                |
|        |        | Device Name •              | IP Address | Device<br>Categor  | Pry Device Class   Sub-class    |     | Organization | Current<br>State<br>>=Health ▼ | Collection<br>Group | Collection<br>State |                          |
|        | 1.     | € CSR_CSP_VNF2             | <b>.</b>   | Servers            | Cisco Systems   CSP Service     | 196 | System       | <u>⊥</u> Minor                 | CUG                 | Active              | B Ø Ø B □                |
|        | 2.     | <i>₽</i> <u>M</u> NSO      | ۰. ۳       | Servers            | Cisco Systems   CSP Service     | 195 | System       | 🔥 Notice                       | CUG                 | Active              | 📾 👯 🗞 🔜                  |
|        |        |                            |            |                    |                                 |     |              |                                |                     |                     |                          |
|        |        |                            |            |                    |                                 |     |              |                                | [Select Actio       | n]                  | ▼ Go                     |

The Component Map page (Views > Device Maps > Components) allows you to view devices by root
node and view the relationships between root nodes, parent components, and child components in a map.
This makes it easy to visualize and manage root nodes and their components. The ScienceLogic platform
automatically updates the Component Map as new component devices are discovered. The platform also
updates each map with the latest status and event information. To view the map for your CSP-2100 cluster,
go to the Component Map page and select the map from the list in the left NavBar. To learn more about
the Component Map page, see the Views manual.

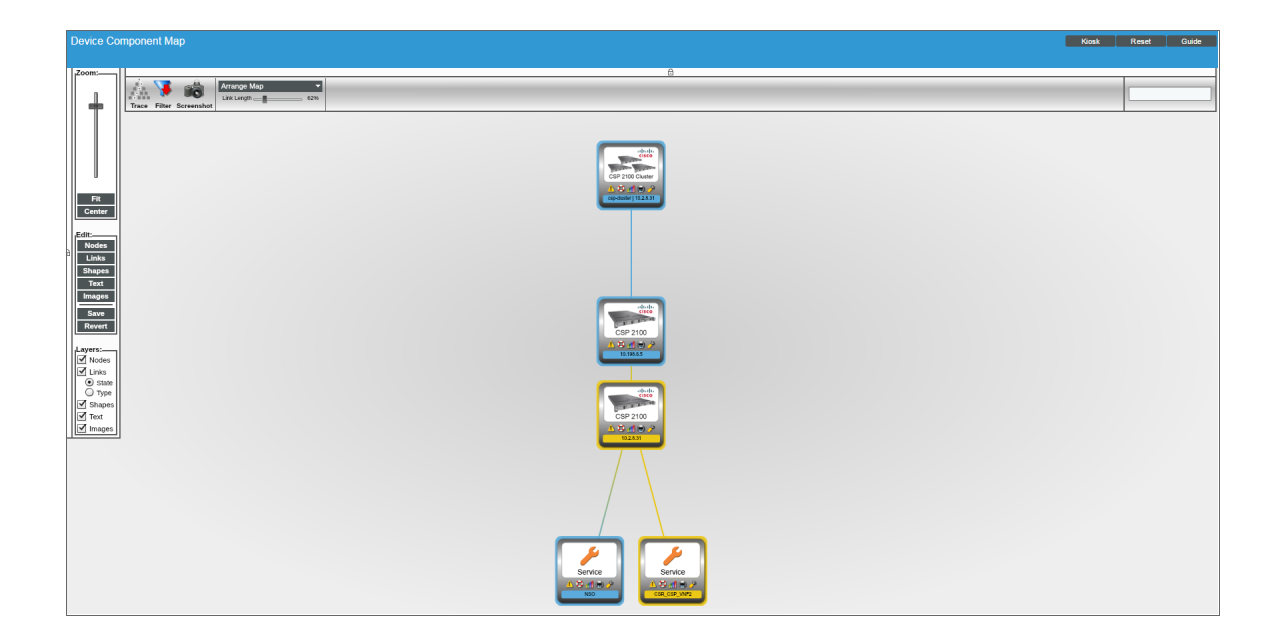

2

#### Relationships Between Component Devices

In addition to parent/child relationships between component devices, the ScienceLogic platform also creates relationships between CSP-2100 nodes and Cisco UCS Standalone servers.

## Chapter

## Cisco Cloud Services Platform Device Dashboards

#### Overview

This chapter describes the device dashboards that are included in the Cisco: CSP-2100 PowerPack.

#### Device Dashboards

The Cisco: CSP-2100 PowerPack includes device dashboards that provide summary information for Cisco Cloud Services Platform (CSP) 2100 component devices. The following device dashboards in the Cisco: CSP-2100 PowerPack are set as the default device dashboard for the equivalent device class:

- Cisco: CSP 2100 Cluster
- Cisco: CSP 2100 Node
- Cisco: CSP 2100 Service

#### Cisco: CSP 2100 Cluster

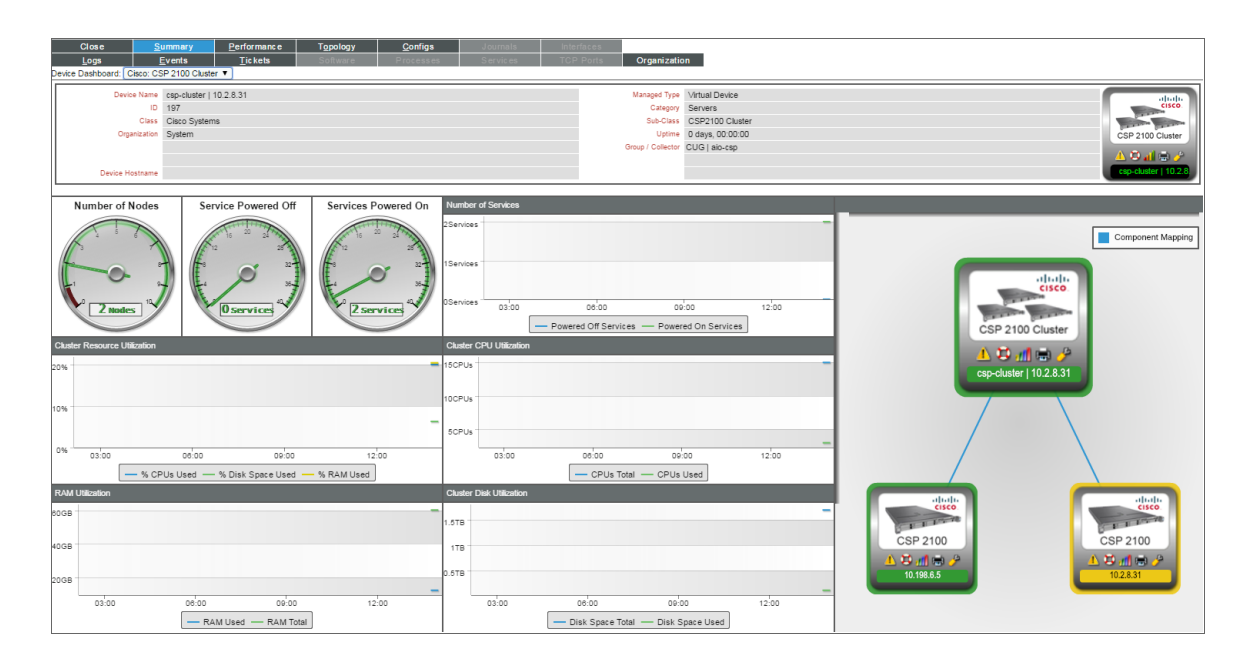

The Cisco: CSP 2100 Cluster device dashboard displays the following information:

- Gauges that indicate:
  - The number of nodes in the cluster
  - The number of services in the cluster that are currently powered off
  - The number of services in the cluster that are currently powered on
- The number of services over a specified period of time
- Cluster resource utilization over a specified period of time
- Cluster CPU utilization over a specified period of time
- RAM utilization over a specified period of time
- Cluster disk utilization over a specified period of time
- A topology map displaying the component device and its parent-child relationships

#### Cisco: CSP 2100 Node

| Close                                    | <u>S</u> ummary  | Performance             | Topole                    | >gy <u>C</u> onfig | js Jou             | rnals           | Interfaces      |                 |                 |             |                |          |                         |                |           |                                                                                                   |                 |                                                                                                    |         |
|------------------------------------------|------------------|-------------------------|---------------------------|--------------------|--------------------|-----------------|-----------------|-----------------|-----------------|-------------|----------------|----------|-------------------------|----------------|-----------|---------------------------------------------------------------------------------------------------|-----------------|----------------------------------------------------------------------------------------------------|---------|
| Logs                                     | <u>Events</u>    | Tickets                 | Softw                     | are Proces         | ses Ser            | vices           | TCP Ports       | Or              | ganization      |             |                |          |                         |                |           |                                                                                                   |                 |                                                                                                    |         |
| Device Dashboard: Cisco: CSP 2100 Node 🔻 |                  |                         |                           |                    |                    |                 |                 |                 |                 |             |                |          |                         |                |           |                                                                                                   |                 |                                                                                                    |         |
| Device Na                                | ame 10.2.8.31    |                         |                           |                    |                    |                 |                 | Aanaged Type    | Physical Dev    | /ice        |                |          |                         |                |           |                                                                                                   |                 |                                                                                                    | <b></b> |
| IP Address                               | / ID 10.2.8.31   | 194                     |                           |                    |                    |                 |                 | Category        | Network.Ser     | rvices      |                |          |                         |                |           |                                                                                                   | _               | Contraction of the second second seco | ISCO.   |
| CI                                       | ass Cisco Syste  | ms                      |                           |                    |                    |                 |                 | Sub-Class       | CSP2100         |             |                |          |                         |                |           |                                                                                                   |                 | 1.1.1                                                                                                    |         |
| Organiza                                 | tion System      |                         |                           |                    |                    |                 |                 | Uptime          | 6 days, 02:2    | 8:12        |                |          |                         |                |           |                                                                                                   |                 | CSP 210                                                                                                    | 0       |
| Collection M                             | ode Active       |                         |                           |                    |                    |                 | c               | ollection Time  | 2017-02-13      | 14:10:00    |                |          |                         |                |           |                                                                                                   | _               |                                                                                                    |         |
| Descrip                                  | tion Cisco Cloud | d Services Platform-210 | )                         |                    |                    |                 | Gro             | up / Collector  | CUG   aio-cs    | p           |                |          |                         |                |           |                                                                                                   |                 | <u></u>                                                                                                    | 9 🥜     |
| Root De                                  | wice csp-cluster | 10.2.8.31               |                           |                    |                    |                 |                 | Parent Device   | csp-cluster     | 10.2.8.31   |                |          |                         |                |           |                                                                                                   |                 | 10.2.8.3                                                                                                    | 31      |
| Device Hostna                            | ame              |                         |                           | 1                  |                    |                 |                 |                 |                 |             |                |          |                         |                |           |                                                                                                   |                 |                                                                                                    | ·       |
| Services Powe                            | ered On          | Service Power           | red Off                   | Tickets and Event  | S                  |                 |                 |                 |                 |             |                |          |                         |                |           |                                                                                                   |                 |                                                                                                    |         |
|                                          |                  | 11111111111             |                           | 1.                 | App: 59, Snippe    | : 51 threw exce | eption: invalid | iteral for int( | ) with base 10: | : 'enp130s  | 0f0' (ValueEn  | ror: inv | valid literal for int() | with base 10:  | 'enp130s0 | )f0' File " <str< td=""><td>ing&gt;", line 36,</td><td>in <module>)</module></td><td></td></str<> | ing>", line 36, | in <module>)</module>                                                                                                    |         |
| · · ·                                    | 3                | 16 <sup>20</sup> 2      | Contraction of the second | 2.                 | Interface state of | hanged to oper  | ationally down  | : 1, Name: I    | Cisco Cloud Se  | ervices Pla | tform; previou | us stati | e was up (1)            |                |           |                                                                                                   |                 |                                                                                                    |         |
| 14                                       | A                | 12                      | 28                        | 3.                 | Interface state of | hanged to oper  | ationally down  | : 2, Name: I    | Cisco Cloud Se  | ervices Pla | tform; previou | us stati | e was up (1)            |                |           |                                                                                                   |                 |                                                                                                    |         |
|                                          |                  | #* ~                    | 32-7                      | 4.                 | Interface state of | hanged to oper  | ationally down  | : 7, Name:      | Cisco Cloud Se  | ervices Pla | tform; previou | us stati | e was up (1)            |                |           |                                                                                                   |                 |                                                                                                    |         |
| H C                                      | 7-               |                         | 36-                       |                    |                    |                 |                 |                 |                 |             |                |          |                         |                |           |                                                                                                   |                 |                                                                                                    |         |
|                                          | . //             |                         |                           |                    |                    |                 |                 |                 |                 |             |                |          |                         |                |           |                                                                                                   |                 |                                                                                                    |         |
| 2 Servic                                 | - Y              | 0 Servic                |                           |                    |                    |                 |                 |                 |                 |             |                |          |                         |                |           |                                                                                                   |                 |                                                                                                    |         |
|                                          |                  |                         |                           |                    |                    |                 |                 |                 |                 |             |                |          |                         |                |           |                                                                                                   |                 |                                                                                                    |         |
|                                          |                  |                         |                           |                    |                    |                 |                 |                 |                 |             |                |          |                         |                |           |                                                                                                   |                 |                                                                                                    |         |
| CSP 2100 Node Vitals                     |                  |                         |                           |                    | Top 5 Physical Int | erface by BW L  | Utilization     |                 |                 |             |                |          | Node Resource           | Utilization    |           |                                                                                                   |                 |                                                                                                    |         |
|                                          |                  |                         |                           |                    | enp130s0f2         |                 |                 |                 |                 |             |                |          |                         |                |           |                                                                                                   |                 |                                                                                                    | _       |
|                                          |                  |                         |                           |                    |                    |                 |                 |                 |                 |             |                | - 1      | 20%                     |                |           |                                                                                                   |                 |                                                                                                    |         |
|                                          |                  |                         |                           |                    | enpisoro           |                 |                 |                 |                 |             |                | - 1      |                         |                |           |                                                                                                   |                 |                                                                                                    |         |
|                                          |                  |                         |                           |                    | enp130s0f1         |                 |                 |                 |                 |             |                | - 1      | 100                     |                |           |                                                                                                   |                 |                                                                                                    |         |
|                                          |                  |                         |                           |                    | enp9s0             |                 |                 |                 |                 |             |                | - 1      | 10.96                   |                |           |                                                                                                   |                 |                                                                                                    |         |
|                                          |                  |                         |                           |                    |                    |                 |                 |                 |                 |             |                | - 1      |                         |                |           |                                                                                                   |                 |                                                                                                    |         |
|                                          |                  |                         |                           |                    |                    |                 |                 |                 |                 |             |                | _        | 0%                      |                |           |                                                                                                   |                 |                                                                                                    |         |
| 04:00                                    | 00:00            | 08:00 10                | 00:00                     | 12:00 14:00        | Okbps              | 10kbps          | 20kbps          | 30kbps          | 40kbps 5        | 50kbps      | 60kbps         | 70kb     | 03:00                   |                | 06:00     |                                                                                                   | 09:00           | 12:0                                                                                                    |         |
|                                          | -                | - No Matching Data      |                           |                    |                    | 🔲 Ban           | dwidth Usage    | Out 🔲 B         | andwidth Usa    | ge in       |                |          | _                       | - % CPUs Us    | sed — %   | 6 Disk Spac                                                                                       | e Used —        | % RAM Used                                                                                                    | J       |
| Top 5 Services by Mem                    | ory Used         |                         |                           |                    | Top 5 Services by  | CPU Load        |                 |                 |                 |             |                |          | Top 5 Services by       | / Disk Space U | Jsed      |                                                                                                   |                 |                                                                                                    |         |
|                                          | _                |                         |                           | _                  |                    |                 |                 |                 | _               |             |                | _        |                         |                |           |                                                                                                   |                 |                                                                                                    |         |
|                                          |                  |                         |                           |                    |                    |                 |                 |                 |                 |             |                |          |                         |                |           |                                                                                                   |                 |                                                                                                    |         |
| NSO                                      |                  |                         |                           |                    | CSR CSP_VNF2       |                 |                 |                 |                 |             |                |          | CSR_CSP_VNF2            |                |           |                                                                                                   |                 |                                                                                                    |         |
|                                          |                  |                         |                           |                    |                    |                 |                 |                 |                 |             |                |          |                         |                |           |                                                                                                   |                 |                                                                                                    |         |
|                                          |                  |                         |                           |                    |                    |                 |                 |                 |                 |             |                |          |                         |                |           |                                                                                                   |                 |                                                                                                    |         |
|                                          |                  |                         |                           |                    |                    |                 |                 |                 |                 |             |                |          |                         |                |           |                                                                                                   |                 |                                                                                                    |         |
| CSR_CSP_VNF2                             |                  |                         |                           |                    | NSO                |                 |                 |                 |                 |             |                |          | NSO                     |                |           |                                                                                                   |                 |                                                                                                    |         |
|                                          |                  |                         |                           |                    |                    |                 |                 |                 |                 |             |                |          |                         |                |           |                                                                                                   |                 |                                                                                                    |         |
| 0GB                                      | 1GB              | 2GB 3GB                 | 4GB                       | 5GB                |                    |                 |                 |                 |                 |             |                |          |                         |                |           |                                                                                                   |                 |                                                                                                    |         |
|                                          |                  |                         |                           |                    |                    | 1%              | 1%              | 2%              | 3%              | 4%          | 51             | 6        | (                       | JGB 0.         | 2GB       | 0.4GB                                                                                             | 0.6GB           | 0.8GB                                                                                                    | 1GB     |

The Cisco: CSP 2100 Node device dashboard displays the following information:

- Gauges that indicate:
  - The number of services in the node that are currently powered on
  - The number of services in the node that are currently powered off
- A list of tickets and events relating to the node
- Node vitals over a specified period of time
- The top 5 physical interfaces in the node based on bandwidth utilization
- Node resource utilization over a specified period of time
- The top 5 services in the node based on memory utilization
- The top 5 services in the node based on CPU load
- The top 5 services in the node based on disk space utilization

#### Cisco: CSP 2100 Service

| Close         Summary         Performance         Tgpology         Confr           Logs         Events         Tickets         Software         Proces           Device Dashboard:         Cisco: CSP 2100 Service ▼ | Journals         Interfaces           ses         Services         TCP Ports         Organization                                             |                                                    |
|----------------------------------------------------------------------------------------------------|----------------------------------------------------------------------------------------------------|----------------------------------------------------|
| Device Name - C&R_CSE_VMP2<br>0 - 196<br>Class - Close Systems<br>Organization System<br>Root Device 402_63.31<br>Peert Device 102_6.31<br>Device Hostname                                                           | Managet Tyre, Camponent Device<br>Canagory, Servine's<br>Sac-Class, CSP Service<br>Utrame, Oday, 00:00:00<br>Group / Collector<br>CUG (ab-cap |                                                    |
| Pewer Status (1-On, 0-Off)                                                                                                    | Tickets and Events     Cisco: CSP Memory Usage 52.05% Has Exceeded Threshold 50%     Zopology change: Root DID changed from 194 to 197        |                                                    |
| 0 03'00 00'00 00'00 12'00                                                                                                    |                                                                                                    |                                                    |
| Service Resource Consumption                                                                                                    | Service Resource Memory Consumption                                                                                                    | Service Resource Disk Consumption                  |
| 80%                                                                                                    | 4.199 4.69                                                                                                    | 499                                                |
| 0% 03:00 00:00 09:00 12:00                                                                                                    | 03:00 08:00 09:00 12:00                                                                                                    | 03:00 08:00 09:00 12:00                            |
| - CPU Load - % Memory Used - % Disk Space Used                                                                                                    | - Memory Used - Allocated Memory                                                                                                    | - Disk Space Used - Allocated Disk                 |
| Top Service Interfaces by Packets (Total over Last Hour)                                                                                                    | Top Service Interfaces by Dropped Packets (Total Last Hour)                                                                                   | Top Service Interfaces by Errors (Total Last Hour) |
| vnet1                                                                                                    | vnet1                                                                                                    | vnet1                                              |
| vnet2                                                                                                    | vnet2                                                                                                    | vnet2                                              |
| 2                                                                                                    | 2                                                                                                    | 2                                                  |
| 2<br>0Pkts 0.01Pkts 0.02Pkts 0.03Pkts 0.04Pkts 0.05Pkts 0.06Pkts 0.071                                                                                                    | 2<br>0Pkts 0.01Pkts 0.02Pkts 0.03Pkts 0.04Pkts 0.05Pkts 0.00Pkts 0.07                                                                         | 0 0.01 0.02 0.03 0.04 0.05 0.06 0.0                |

The Cisco: CSP 2100 Service device dashboard displays the following information:

- The service's power status (i.e., on or off) over a specified period of time
- A list of tickets and events relating to the service
- Service resource consumption over a specified period of time
- Service resource memory consumption over a specified period of time
- Service resource disk consumption over a specified period of time
- The top service interfaces based on packets in and out over the previous hour
- The top service interfaces based on dropped packets in and out over the previous hour
- The top service interfaces based on errors in and out over the previous hour

#### © 2003 - 2017, ScienceLogic, Inc.

#### All rights reserved.

#### LIMITATION OF LIABILITY AND GENERAL DISCLAIMER

ALL INFORMATION AVAILABLE IN THIS GUIDE IS PROVIDED "AS IS," WITHOUT WARRANTY OF ANY KIND, EITHER EXPRESS OR IMPLIED. SCIENCELOGIC <sup>™</sup> AND ITS SUPPLIERS DISCLAIM ALL WARRANTIES, EXPRESS OR IMPLIED, INCLUDING, BUT NOT LIMITED TO, THE IMPLIED WARRANTIES OF MERCHANTABILITY, FITNESS FOR A PARTICULAR PURPOSE OR NON-INFRINGEMENT.

Although ScienceLogic<sup>™</sup> has attempted to provide accurate information on this Site, information on this Site may contain inadvertent technical inaccuracies or typographical errors, and ScienceLogic<sup>™</sup> assumes no responsibility for the accuracy of the information. Information may be changed or updated without notice. ScienceLogic<sup>™</sup> may also make improvements and / or changes in the products or services described in this Site at any time without notice.

#### Copyrights and Trademarks

ScienceLogic, the ScienceLogic logo, and EM7 are trademarks of ScienceLogic, Inc. in the United States, other countries, or both.

Below is a list of trademarks and service marks that should be credited to ScienceLogic, Inc. The ® and ™ symbols reflect the trademark registration status in the U.S. Patent and Trademark Office and may not be appropriate for materials to be distributed outside the United States.

- ScienceLogic<sup>™</sup>
- EM7<sup>™</sup> and em7<sup>™</sup>
- Simplify IT™
- Dynamic Application™
- Relational Infrastructure Management<sup>™</sup>

The absence of a product or service name, slogan or logo from this list does not constitute a waiver of ScienceLogic's trademark or other intellectual property rights concerning that name, slogan, or logo.

Please note that laws concerning use of trademarks or product names vary by country. Always consult a local attorney for additional guidance.

#### Other

If any provision of this agreement shall be unlawful, void, or for any reason unenforceable, then that provision shall be deemed severable from this agreement and shall not affect the validity and enforceability of any remaining provisions. This is the entire agreement between the parties relating to the matters contained herein.

In the U.S. and other jurisdictions, trademark owners have a duty to police the use of their marks. Therefore, if you become aware of any improper use of ScienceLogic Trademarks, including infringement or counterfeiting by third parties, report them to Science Logic's legal department immediately. Report as much detail as possible about the misuse, including the name of the party, contact information, and copies or photographs of the potential misuse to: legal@sciencelogic.com

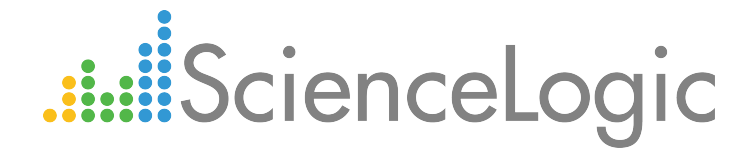

800-SCI-LOGIC (1-800-724-5644)

International: +1-703-354-1010